## Pasos a seguir para el envío de Solicitudes de Servicio

Paso 1 de 8: Ingresar al siguiente link: http://aplicaciones.inacal.gob.pe/dm/

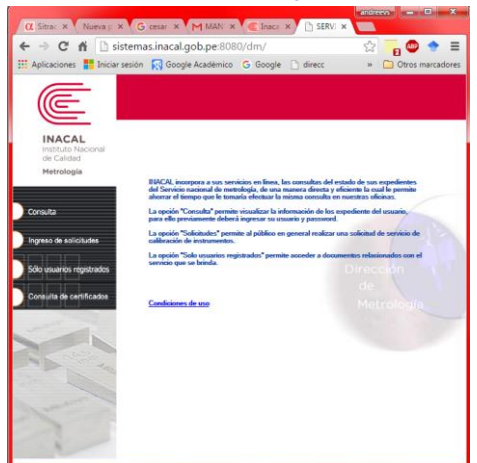

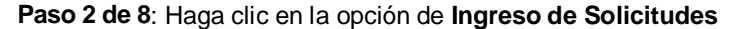

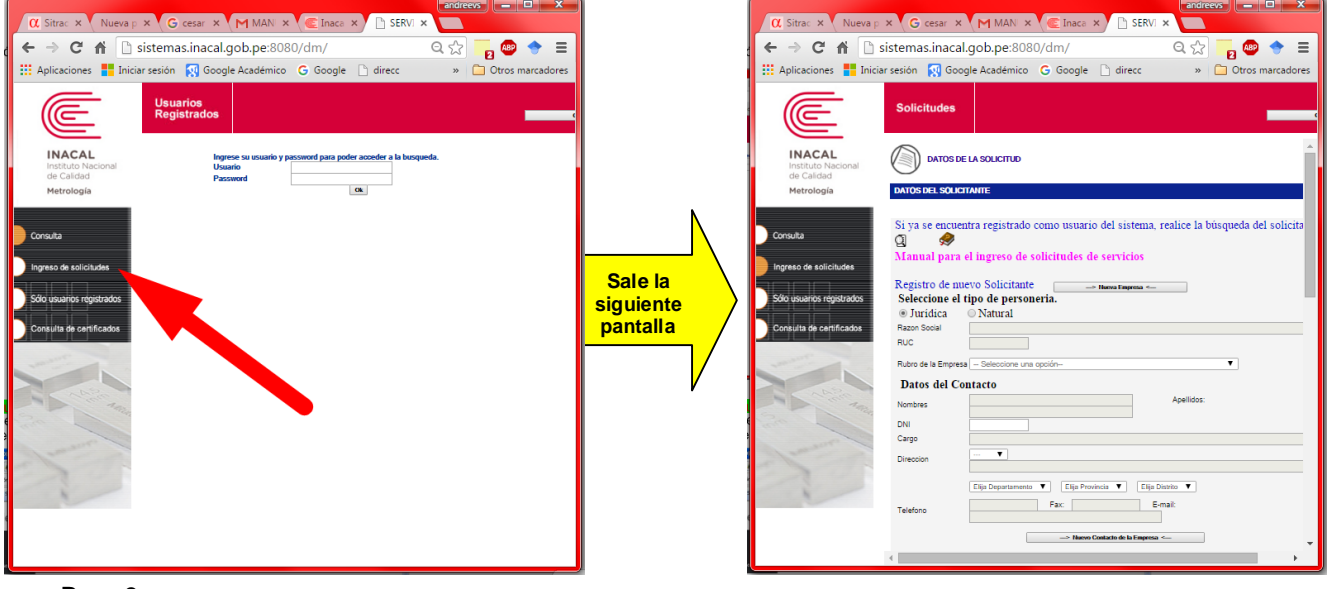

Paso 3:

a) Si va a ingresar su solicitud por primera vez

- Primero escoja el tipo de **Personería**, y luego haga clic en el botón **Nueva Empresa** o **Nuevo Solicitante** (dependiendo del tipo de personería escogido). Luego los campos serán desbloqueados y deberá ingresar todos los datos solicitados

| Solicitudes                                                                                                    | Courfain                                                                                                    |
|----------------------------------------------------------------------------------------------------|----------------------------------------------------------------------------------------------------|
| DATOS D                                                                                                    | E LA SOLICITUD                                                                                                    |
| DATOS DEL SOLICITA                                                                                                    | MTE                                                                                                    |
| Si ya se encuent<br>Manual para el<br>Registro de nuev<br>Seleccione el ti<br>® Jurídica<br>Ruc<br>Rubro de la Empresa<br>Datos del Cont<br>Nombres<br>DNI | a registrado como usuario del sistema, realice la bisqueda del solicitante Q  Solicitante O Solicitante O de personerativa Natural Apendor: Apendor: |
| Cargo<br>Direccion                                                                                                    |                                                                                                    |
| Telefono                                                                                                    | Fax Eval                                                                                                    |
| SIRVASE A EFECTUA                                                                                                    | R LA COTIZACION DE LOS SIGTES. SERVICIOS:                                                                                                    |
| Busqueda de instrum     Si no encuentra su ins     BUOCAR LA MARCA Y M                                                                                     | NANGO                                                                                                    |

- Para posteriores envíos, tiene que solicitar su usuario y password a la srta. Ursula Calderos vía correo electrónico a ucalderon@inacal.gob.pe indicando en el correo los siguientes datos:

Razón Social RUC Teléfono Dirección Nombres, apellidos, e mail y cargo de la persona de contacto

b) Si ya cuenta con su usuario y password

- Debe iniciar sesión haciendo clic en el botón con forma de Lupa

| Solicitudes                                                                                                    | Cremar Sinsian                                                                                                    |
|----------------------------------------------------------------------------------------------------|----------------------------------------------------------------------------------------------------|
| DATOS DEL SOLICITA                                                                                                | LA SOLIOTUD<br>ITE                                                                                                    |
| Si ya se encuentr<br>Manual para el<br>Registro de nuev<br>Seleccione el tij<br>© Jurídica<br>Razon Social<br>RUC | a registrado como usuario del sistema, realice la búsqueda del solicitante<br>la solicitade de servicios<br>o Solicitante <u>here tapano</u><br>o de personeria.<br>Natural |
| Rubro de la Empresa                                                                                               | - Seleccione una opción                                                                                                    |
| Datos del Cont                                                                                                    | acto                                                                                                    |
| Nombres                                                                                                    | Apelidos:                                                                                                    |
| DNI<br>Cargo                                                                                                    |                                                                                                    |
| Direction                                                                                                    | <b>T</b>                                                                                                    |
| Telefono                                                                                                    | Ello Deparamente V Ello Prevenia V Ello Debalte V Fác Enal  -> Nexo Catala de la Prese <                                                                                    |

- Le mostrará la siguiente pantalla en donde debe ingresar los datos de usuario y password

| lngreso de    | credenciales Windows Internet Explorer proporciona         | do por INDECOPI |  |
|---------------|------------------------------------------------------------|-----------------|--|
| http://sistem | as.indecopi.gob.pe/snm/Metro/Solicitud/logueo.asp          |                 |  |
|               |                                                            |                 |  |
|               | Ingrese su usuario y password para poder acceder a la busq | ueda.           |  |
|               | Usuario                                                    |                 |  |
|               | Password                                                   |                 |  |
|               | OF                                                         |                 |  |
|               |                                                            |                 |  |
|               |                                                            |                 |  |
|               |                                                            |                 |  |
|               |                                                            |                 |  |
|               |                                                            |                 |  |
|               |                                                            |                 |  |
|               |                                                            |                 |  |
|               |                                                            |                 |  |
|               |                                                            |                 |  |
|               |                                                            |                 |  |
|               |                                                            |                 |  |
|               |                                                            |                 |  |

- Una vez ingresado su usuario y password se mostrará una lista de los contactos de su empresa, debe hacer doble clic en el que le corresponda.

Si fuera un contacto nuevo, haga clic en cualquiera de los contactos ya creados. Luego se habilitará el botón de "Nuevo Contacto de la Empresa" se borrarán automáticamente los datos anteriores y deberá ingresar todos los datos del nuevo contacto, una vez enviada su solicitud el sistema guardará sus datos automáticamente.

| Solicitudes                 | Construction of the Construction                                                  |
|-----------------------------|-----------------------------------------------------------------------------------|
|                             | E LA SQUETUD                                                                      |
| DATOS DEL SOLICITA          | ите                                                                               |
|                             |                                                                                   |
| Si ya se encuenti           | ra registrado como usuario del sistema, realice la búsqueda del solicitante 🛛 🧕 😞 |
| Manual para el              | ingreso de solicitudes de servicios                                               |
| Registro de nues            | to Solicitante                                                                    |
| Seleccione el tip           | o de personería.                                                                  |
| Ragon Social                | . 101100.00                                                                       |
| RUC                         |                                                                                   |
| Rubro de la Empresa         | - Seleccione una opción-                                                          |
| Datos del Cont              | acto                                                                              |
| Nombres                     | Apelidos                                                                          |
| DNI                         |                                                                                   |
| Cargo                       |                                                                                   |
| Direction                   |                                                                                   |
|                             | Dija Departamenta 🔻 Dija Provincia 🔻 Dija Distrito 🐨                              |
| Telefono                    | Fax Erat                                                                          |
|                             | -> Barro Contaño de la Impenza <                                                  |
|                             |                                                                                   |
| SIRVASE A EFECTUA           | R LA COTIZACIÓN DE LOS SIGTES. SERVICIÓS:                                         |
| DESCRIPCIÓN DEL SE          | INCO                                                                              |
| Busquela de instrum<br>O di | with the catalogn 🛛                                                               |
| BEICAR LA MARCA Y           | IDDELO DE LOS EGUPOS DISTALES Y DE SER POSIBLE ADJUNTAR EL IMPRIM. DE ESTOS.      |
| Marca .                     | Akasce Casidad                                                                    |
| Clase de exactitud          | Puelos a colitror                                                                 |

Paso 4: Ingreso de Instrumentos a calibrar

Existen dos opciones para poder ingresar los instrumentos que se desean calibrar

a) Catálogo: Se tiene que hacer clic en el botón de forma de LUPA

| α Sitradoc - In: × Nu                      | ueva pestaña 🗙 🕞 cesar borniol 🗙 🦰 MANUAL-MI 🗙 🌾 Inacal                                                                                     | al - Metr × C SERVICIO DE ×              | • • ×        |
|--------------------------------------------|----------------------------------------------------------------------------------------------------|------------------------------------------|--------------|
| - ← → C A 🗋 s                              | istemas.inacal.gob.pe:8080/dm/                                                                                                    | St 📒 🥵                                   | 🖻 🔶 🔳        |
| Aplicaciones 🚦 Inicia                      | r sesión  🛐 Google Académico 🛛 G Google 📄 direcc 📀 Bienvenido                                                                               | do! SisSec 📀 Sistema de Gestión 🔹 🛅 Otro | s marcadores |
| E                                          | Solicitudes                                                                                                    | Certar Sesion                            | -            |
| INACAL<br>Instituto Nacional<br>de Calidad | SIRVASE A EFECTUAR LA COTIZACIÓN DE LOS SGTES. SERVICIÓS:<br>Descripción del servició                                                       |                                          | ^            |
| Metrología                                 | Busqueda de instrumento del catalogo                                                                                                    |                                          |              |
|                                            | Si no encuentra su instruento en el catálogo, ingréselo manualmente<br>INDICAR LA MARCA Y MO OD E LOS EQUIPOS DIGITALES Y DE SER POSIBLE AL | ADJUNTAR EL MANUAL DE ESTOS.             |              |
| Consulta                                   | Instrumento                                                                                                    | Alcance Cantidad                         |              |
| Ingreso de solicitudes                     | Marca Clase de exactitud                                                                                                    | Nodelo<br>Puntos a calibrar<br>(*)       |              |
| Sólo usuarios registrados                  | Dic, Min, Escala<br>(Resolucion)<br>Otros                                                                                                   | № de Serie y/o<br>Identificacion         |              |
| Consulta de certificados                   | (**) Certificado o<br>Informe anterior                                                                                                    | SREGAR                                   |              |

Se mostrará la siguiente pantalla, en donde tiene que digitar el instrumento buscado y hacer doble clic en este

| 🖉 BUSQUEDA D    | DEL CATALOGO - Windows Internet Explorer proporcionade                                                | o p 🔳 🗖 🔀  |                 | FL CATALOGO - Windows Internet Explorer proporcionado r                |                |
|-----------------|----------------------------------------------------------------------------------------------------|------------|-----------------|------------------------------------------------------------------------|----------------|
| http://sistemas | s.indecopi.gob.pe/snm/Metro/Solicitud/ListaCatalogo.asp?pInstrumento=                                 | *          | http://sistemas | indecopi.gob.ne/snm/Metro/Solicitud/ListaCatalogo.asp?pBusgueda=SI&pIr | nstrumento=m 💙 |
| Instrumento     |                                                                                                    | <u>^</u>   | Instrumento     | medidor monofásico                                                     | 4              |
|                 | Buscar                                                                                                |            |                 | Buscar                                                                 |                |
| Codigo          | Instrumento                                                                                           | Nota       | Codigo          | Instrumento                                                            | Nota           |
| LAC002          | SONÓMETRO CLASE 1 Y 2 (CALIBRACION)                                                                   | E          | LE029           | MEDIDOR MONOFÁSICO CLASE 1 Y 2 A INDUCCIÓN ESTÁTICO                    | 6              |
| LAC001          | SONÓMETRO CLASE 1 Y 2 (VERIFICACION 4 NIVELES)                                                        | E          |                 |                                                                        |                |
| LE002           | ANALIZADOR DE REDES TRIFÁSICO (SOLO ENERGIA)                                                          | E          |                 | Cancelar                                                               |                |
| LE003           | APROBACIÓN DE MODELO DE MEE MONOFÁSICOS                                                               | E          |                 |                                                                        |                |
| LE004           | APROBACIÓN DE MODELO DE MEE TRIFÁSICOS 3 HILOS                                                        | E          |                 |                                                                        |                |
| LE005           | APROBACIÓN DE MODELO DE MEE TRIFÁSICOS 4 HILOS                                                        | E          |                 |                                                                        |                |
| LE054           | CALIBRADOR DE TERMOCUPLAS                                                                             | E          |                 |                                                                        |                |
| LE006           | CALIBRADOR UNIVERSAL, FUNCIONES MEDICIÓN/EMISIÓN PARA<br>TERMOPARES, TRD, TENSION, CORRIENTE, RESIST. | E          |                 |                                                                        |                |
| LE051           | CALIBRADOR VOLT/MILIAMP (REF. FLIKE 715)                                                              | <b>E</b>   |                 |                                                                        |                |
| LE007           | CARGA FICTICIA MONOFÁSICA HASTA 50 A                                                                  | E          |                 |                                                                        |                |
| LE008           | CARGA FICTICIA TRIFÁSICA                                                                              | E          |                 |                                                                        |                |
| LE009           | CARGA INDUCTIVA MONOFÁSICA (1 SALIDA , 1 ALCANCE)                                                     | E          |                 |                                                                        |                |
| LE010           | CARGA INDUCTIVA MONOFÁSICA (2 SALIDAS, 3 ALCANCES)                                                    | E          |                 |                                                                        |                |
| LE011           | CARGA INDUCTIVA TRIFÁSICA (2 SALIDAS, 3 ALCANCES)                                                     | <b>E</b> 💌 |                 |                                                                        | ×              |
| isto            |                                                                                                    | 100% *     | Listo           | Internet                                                               | 100% •         |

Una vez seleccionado el instrumento debe llenar los campos mostrados (los campos de alcance y cantidad son obligatorios). Si desea incluir datos adicionales puede colocarlos en el campo de "Otros"

SIRVASE A EFECTUAR LA COTIZACION DE LOS SGTES. SERVICIOS:

| Busqueda de insl                 | rumento del catalogo 🛛 😟                        |                                   |           |          |   |
|----------------------------------|-------------------------------------------------|-----------------------------------|-----------|----------|---|
| ) Ingreso manual d               | el instrumento                                  |                                   |           |          |   |
| Instrumento                      | MEDIDOR MONOFÁSICO CLASE 1 Y 2 A INDUCCIÓN ESTÁ | Alcance                           | 1000 kW   | Cantidad | [ |
| Clase de exactitud               | clase 1                                         | Puntos a calibrar<br>(*)          | 26        |          |   |
| Dic. Min. Escala<br>(Resolucion) | -                                               | Nº de Serie y/o<br>Identificacion | 000548146 |          |   |
| Otros                            |                                                 |                                   |           |          |   |

Luego de llenado todos los datos, debe hacer clic en el botón "AGREGAR", en la parte inferior se desplegará la informacion ingresada. Se tiene que repetir este proceso cada vez que se desea agregar un instrumento

SIRVASE A EFECTUAR LA COTIZACION DE LOS SGTES. SERVICIOS:

| umento del catalogo 🛛 🖯 |                     |                       |                        |                     |                      |                                                                                                    |                                                                                                    |                                                                                                    |
|-------------------------|---------------------|-----------------------|------------------------|---------------------|----------------------|----------------------------------------------------------------------------------------------------|----------------------------------------------------------------------------------------------------|----------------------------------------------------------------------------------------------------|
| l instrumento           |                     |                       |                        |                     |                      |                                                                                                    |                                                                                                    |                                                                                                    |
|                         |                     |                       |                        | Alc                 | ance                 |                                                                                                    | Cantidad                                                                                                    |                                                                                                    |
|                         |                     |                       |                        | Pur                 | ntos a calibrar      |                                                                                                    |                                                                                                    |                                                                                                    |
|                         |                     |                       |                        | (*)<br>Nº<br>Ide    | de Serie y/o         |                                                                                                    |                                                                                                    |                                                                                                    |
|                         |                     |                       |                        |                     |                      |                                                                                                    |                                                                                                    |                                                                                                    |
|                         |                     | LIMPIAR               |                        | EGAR                |                      |                                                                                                    |                                                                                                    |                                                                                                    |
|                         |                     |                       |                        |                     |                      |                                                                                                    |                                                                                                    |                                                                                                    |
|                         |                     | Div Min               | 1.1.250.00             |                     |                      | NI Sorio n/o                                                                                                    |                                                                                                    |                                                                                                    |
| o equipo                | Alcance             | Escala                | exactitud              | Cantidad            | (*)                  | Ident.                                                                                                    | Otros                                                                                                    | 1                                                                                                    |
|                         | Inerto del catalogo | umento del catalogo 🔄 | Inerto del catalogo SI | Inerto del catalogo | Innento del catalogo | Inerto del catalogo SI<br>I instrumento Alcance Puntos a calibrar M o Inerto del catalogo Puntos a calibrar M o Inerto del catalogo Inerto del catalogo Inerto del cata | Il instrumento<br>Il instrumento Alcance Puntos a calibrar (*) Nª de Serie y/o Identificacion ILIMPIAR AGREGAR Dix Min Dix Min Community Community | Ininstrumento del catalogo SS<br>Il instrumento Alcance Cantidad Puntos a calibrar (*) Nª de Serie y/o Identificacion Identificacion Dix Min Dix Min Dix Min Canta a GREGAR |

- Para calibración de termómetro indicar los puntos de calibración.
- (\*) OPCIONAL :Costo adicional a ser definido

Para eliminar el item ingresado se tiene que hacer clic en el botón "Eliminar"

SIRVASE A EFECTUAR LA COTIZACION DE LOS SGTES. SERVICIOS:

| DESCRIPCION DE                                                   | EL SERVICIO                               |           |                                       |                       |         |                                       |                        |          |      |
|------------------------------------------------------------------|-------------------------------------------|-----------|---------------------------------------|-----------------------|---------|---------------------------------------|------------------------|----------|------|
| <ul> <li>Busqueda de instr</li> <li>Ingreso manual de</li> </ul> | umento del catalogo 🛛 🤨<br>el instrumento | ]         |                                       |                       |         |                                       |                        |          |      |
| Instrumento                                                      |                                           |           |                                       |                       | -       | lcance                                |                        | Cantidad |      |
| Clase de exactitud                                               |                                           |           |                                       |                       | F       | Puntos a calibrar                     |                        |          |      |
| Dic. Min. Escala<br>(Resolucion)                                 |                                           |           |                                       |                       |         | ,<br>lº de Serie y/o<br>dentificacion |                        |          |      |
| Otros                                                            |                                           |           |                                       |                       |         |                                       |                        |          |      |
|                                                                  |                                           |           | LIMPIAR                               | AGR                   | EGAR    |                                       |                        |          |      |
|                                                                  |                                           |           |                                       |                       |         |                                       |                        |          |      |
| Nº Instrumento y                                                 | /o equipo                                 | Alcance   | Div. Min.<br>Escala<br>(Resoluciones) | Clase de<br>exactitud | Cantida | ad Puntos a calibrar<br>(*)           | Nª Serie y∕o<br>Ident. | Otros    | Eli. |
| 1 MEDIDOR MON<br>INDUCCIÓN ES1                                   | OFÁSICO CLASE 1 Y 2 A<br>TÁTICO           | 1000 kW   | · (                                   | clase 1 1             | l       |                                       | 000548146              |          | Ð    |
| Si es una bala                                                   | nza de gran capac                         | idad, por | favor indicar                         | hasta que             | alcan   | ce se desea cali                      | brar.                  |          |      |

Para calibración de termómetro indicar los puntos de calibración.

(\*) OPCIONAL :Costo adicional a ser definido

b) Manualmente: Esta puede ser usada cuando, en el catálogo, no se encuentre el instrumento deseado. Esta opción permite digitar el instrumento. Luego se tiene que hacer clic en el botón AGREGAR

SIRVASE A EFECTUAR LA COTIZACION DE LOS SGTES. SERVICIOS:

| DESCRIPCION D                         | EL SERVICIO           |                                   |            |          |
|---------------------------------------|-----------------------|-----------------------------------|------------|----------|
| O Busqueda de inst                    | umento del catalogo 😟 |                                   |            |          |
| <ol> <li>Ingreso manual de</li> </ol> | el instrumento        |                                   |            |          |
|                                       |                       |                                   | <b>1</b> - |          |
| Instrumento                           | medidor de energía    | Alcance                           |            | Cantidad |
| Clase de exactitud                    |                       | Puntos a calibrar<br>(*)          |            |          |
| Dic. Min. Escala<br>(Resolucion)      |                       | Nº de Serie y∕o<br>Identificacion |            |          |
| Otros                                 |                       |                                   |            |          |
|                                       | LIMPIAR               | R                                 |            | ,        |

## Paso 5: INFORMACION PARA LA EMISION DEL CERTIFICADO

Esta información se colocará cuando se desee que el certificado salga a nombre de una tercera empresa

| INFORMACION PARA LA        | EMISION DEL CERTIFICADO                                                  |
|----------------------------|--------------------------------------------------------------------------|
| Indicar sólo si es diferen | te al nombre y dirección del solicitante                                 |
| Razon Social               |                                                                          |
| Direccion                  | No olvide de colocar el distrito, ciudad y/o provincia a donde pertenece |
| Telefono                   |                                                                          |

## Paso 6: INFORMACIÓN PARA SERVICIOS IN SITU

Se colocará cuando se requiera la calibración fuera del **INACAL**, esto dependerá del tipo de instrumento/equipo que se desea calibrar.

| INFORMACIO      | N PARA SE     | RVICIOS IN SITU                                                          |
|-----------------|---------------|--------------------------------------------------------------------------|
| (Indicar sólo s | i el servicio | requiere hacerse fuera de INDECOPI)                                      |
| Direccion       |               |                                                                          |
|                 |               | No olvide de colocar el distrito, ciudad y/o provincia a donde pertenece |
| Telefono        |               |                                                                          |
| Persona a       | coordinar     |                                                                          |

## Paso 7: INFORMACIÓN ADICIONAL; DOCUMENTOS ADJUNTOS y ENVIO DE SOLICITUD Se tiene la opción de poder adjuntar toda documentación necesaria para la calibración Por ultimo se da clic al botón enviar

| INFORMACION ADICIONAL                              |
|----------------------------------------------------|
|                                                    |
| DOCUMENTOS ADJUNTOS                                |
| Adjuntar Documentos Eliminar Documentos Adjuntos 🥏 |
|                                                    |
| ENVIAR                                             |

Paso 8: Una vez enviada la solicitud, el sistema le mostrará un número de solicitud con el cual usted podrá hacerle seguimiento.